## Using the Brainier Mobile App

## **Getting Started**

You must have an existing Bloom account on Brainer to use the mobile app to access courses. Go to the <u>Account Registration</u> page if needed.

- 1. Add your **name**, **email address**, **password** and other information.
- 2. Enter your Group Code: BLFC01
- 3. Answer a few key questions and click **Submit**.

## Download the App

The **Brainier mobile app** is available in the Apple App store and Google Play.

## Logging In

The first time you access the app, you need to enter your **Company Settings**.

1. Tap on **Company Settings** on the home screen.

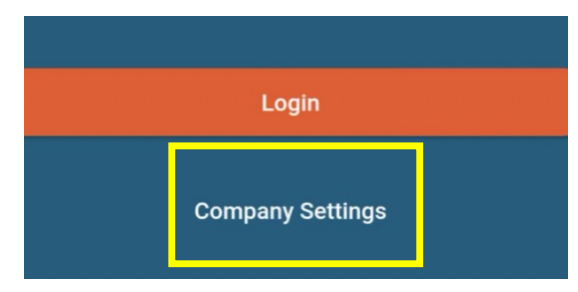

2. Enter **bloom.brainier.com as your Company URL** and click **Submit**.

| Enter your Company URL |       |               |
|------------------------|-------|---------------|
| https://               | bloom | .brainier.com |
| Submit                 |       |               |

3. Return to the home screen and enter your **Bloom username and password**.

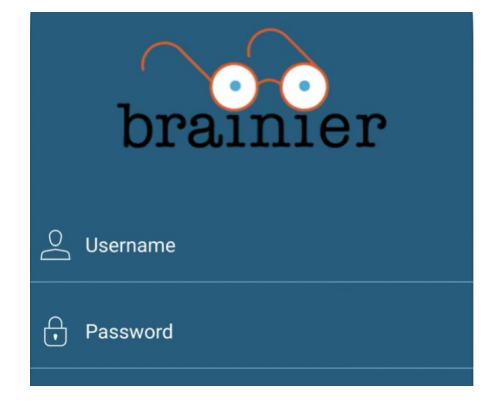

4. Now you can watch your Bloom courses on the go.

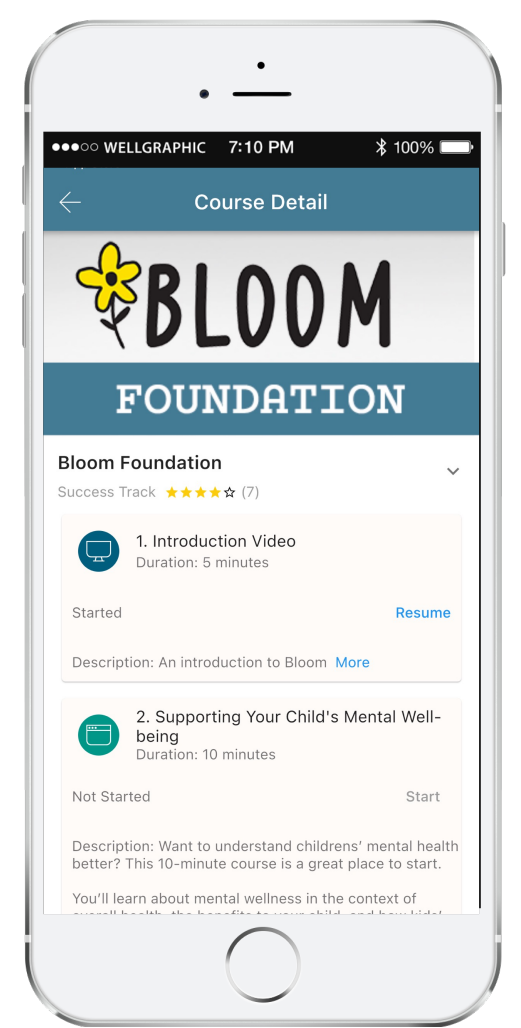

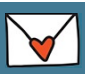

Need help? bloomhelp@OnOurSleeves.org